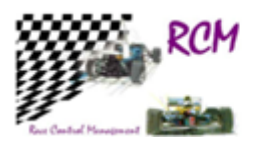

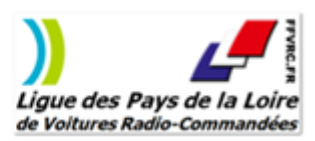

Nous en avons largement parlé, l'instant important dans la création d'une course sous RC Timing, c'est au moment de choisir les catégories. 2 étapes :

- Import du fichier d'inscription, et identification des catégories en jeu \_
- Choix des catégories dans RC Timing

On prendra un exemple réel de TT 1/8<sup>ème</sup> El et 1/10<sup>ème</sup> El : Deux disciplines, deux fichiers d'import mais ATTENTION ils vont porter le même nom générique « rcm.csv » ... Donc au moment de leur import sur votre PC, n'oubliez pas de les renommer, par exemple, en utilisant le nom de la discipline : dans notre exemple, le premier rcm\_tt8el.csv et le second rcm\_tt10el.csv.

Exemple :

Sur le serveur d'inscription en ligne, dans votre espace club choisir la course à importer dans la liste des courses du club :

| In    | scriptions                              |
|-------|-----------------------------------------|
| -     | Voir la liste des inscrits à une course |
| тто г | I                                       |

Ici la course du 24 juin pour le TT8 El

| Liste des inscrits à une courses                                                                                                    |
|----------------------------------------------------------------------------------------------------|
| <ul> <li>28 mai 2017 - MBCO - LA HUTTE - SAINT GERMAIN SUR SARTHE - TT 1/8 EI</li> <li>28 mai 2017 - MBCO - LA HUTTE - SAINT GERMAIN SUR SARTHE - TT 1/10 EI</li> <li>27 ao t 2017 - MBCO - LA HUTTE - SAINT GERMAIN SUR SARTHE - TT 1/8 EI</li> <li>27 ao t 2017 - MBCO - LA HUTTE - SAINT GERMAIN SUR SARTHE - TT 1/10 EI</li> <li>24 juin 2018 - MBCO - LA HUTTE - SAINT GERMAIN SUR SARTHE - TT 1/18 EI</li> <li>24 juin 2018 - MBCO - LA HUTTE - SAINT GERMAIN SUR SARTHE - TT 1/10 EI</li> </ul> |

En bas de la page des inscrits, choisir

- Cloturer les inscriptions à la course (définitif)
- Modifier la date de cloture des inscriptions à la course

Afficher les inscriptions non payées

| N°    | Licence                                                              | Pilote            | Coordonées                              | Course | Voiture | Puce 1  | Puce 2 | Frq 1  | Payé ? | Date     |
|-------|----------------------------------------------------------------------|-------------------|-----------------------------------------|--------|---------|---------|--------|--------|--------|----------|
| 1 [X] | 056368 (N)<br>[2019]                                                 | MAZARS ALEXIS     | stephmaz1996@gmail.com<br>0624120709    | OP     | TT8 E   | 8496559 |        | 24.000 | Oui    | 16/08/17 |
| 2 [X] | 062501 (N)<br>[2019]                                                 | VONTHRON BENJAMIN | benjamin.vonthron@free.fr<br>0630507603 | OP     | TT8 E   | 8912571 |        | 24.000 | Oui    | 17/08/17 |
| 3 [X] | 033427 (N)<br>[2019]                                                 | HUREL SEBASTIEN   | shurel@orange.fr<br>0611709682          | OP     | TT8 E   | 9405781 |        | 24.000 | Oui    | 18/08/17 |
| A [V] | 066769 (N)                                                           |                   | mcoraboeuf@hotmail.fr                   | 0.0    | TTOF    | 0507500 |        | 24.000 | 0.0    | 10/00/17 |
| EX    | EXPORTER LA LISTE DES INSCRITS AU FORMAT WINARC (version 17.80 ou +) |                   |                                         |        |         |         |        |        |        |          |

EXPORTER LA LISTE DES INSCRITS AU FORMAT WINARC (v
 EXPORTER LA LISTE DES INSCRITS AU FORMAT RC-TIMINg
 EXPORTED LA LISTE DES INSCRITS AU

EXPORTER LA LISTE DES INSCRIPTIONS VALIDES AU FORMAT CSV EXCEL

Inscrire un pilote à la course

Le fichier est importé automatiquement dans le répertoire « Téléchargement » de votre PC :

| ← → ✓ ↑ 🕹 > Ce PC > Téléchargements |             |                  |                             |        |  |  |
|-------------------------------------|-------------|------------------|-----------------------------|--------|--|--|
|                                     | Nom         | Modifié le       | Туре                        | Taille |  |  |
| X Acces rapide                      | Ka, rcm.csv | 19/02/2019 13:40 | Fichier CSV Microsoft Excel | 5 Ko   |  |  |
| 🕿 OneDrive                          |             |                  |                             |        |  |  |
| 💻 Ce PC                             |             |                  |                             |        |  |  |
| 🔜 Bureau                            |             |                  |                             |        |  |  |
| 🚆 Documents                         |             |                  |                             |        |  |  |
| Images                              |             |                  |                             |        |  |  |
| J Musique                           |             |                  |                             |        |  |  |
|                                     |             |                  |                             |        |  |  |
| Téléchargements                     |             |                  |                             |        |  |  |
| Vidéos                              |             |                  |                             |        |  |  |

C'est à ce moment si vous avez plusieurs fichiers à importer, que vous allez lui donner un nom distinctif : Ici c'est le fichier du TT8 El donc en cliquant droit sur le nom, le renommer en rcm\_TT8El.csv :

| Nom             | Modifié le       | Туре                        | Taille |
|-----------------|------------------|-----------------------------|--------|
| a rcm.csv       | 19/02/2019 13:40 | Fichier CSV Microsoft Excel | 5 Ko   |
| Nom             | Modifié le       | Туре                        | Taille |
| 🕼 rcm_TT8El.csv | 19/02/2019 13:40 | Fichier CSV Microsoft Excel | 5 Ko   |

### Comment reconnaître la ou les catégorie(s) concernées par cet import ?

Cliquer droit sur le nom du fichier puis faire « ouvrir avec » et choisir « bloc-notes », logiciel installé sur tous les Windows :

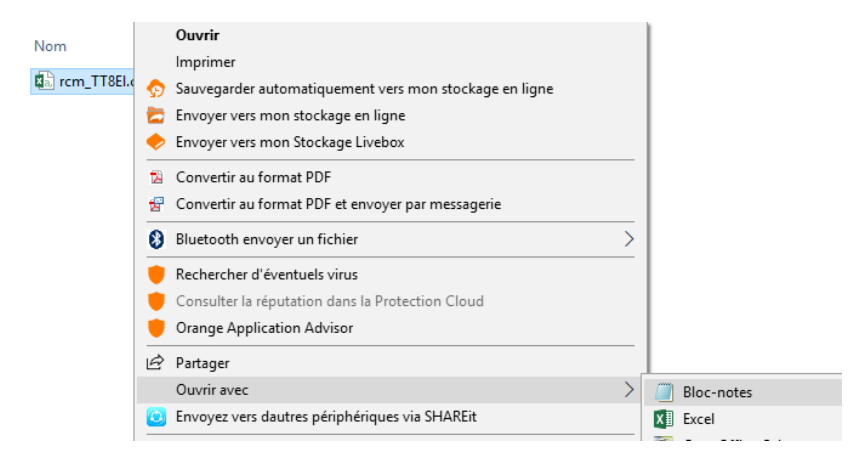

### Ce qui donne :

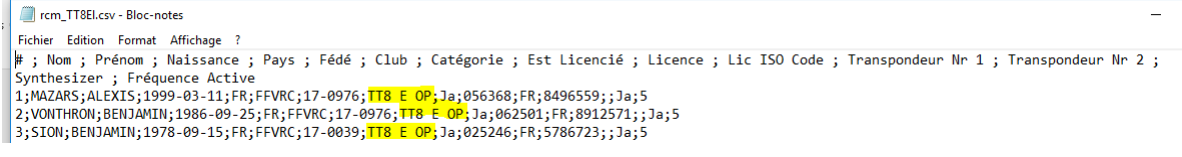

Nous constatons qu'une seule catégorie est concernée à savoir le « TT8 E OP », TT 1/8<sup>ème</sup> électrique OPEN.

Vérifier sur notre fichier « Catégories-Règlements-LPLVRC.pdf », si la catégorie existe bien :

|                         |                                 | REGLEMENT            | S   |
|-------------------------|---------------------------------|----------------------|-----|
| CATEGORIE RC HIMING     | STANDARD                        | P+O                  |     |
|                         |                                 |                      |     |
| TT10 EI 4x2 STD OP      | FFVRC TT10 EI 4X2 STD OPEN      |                      |     |
| TT10 EI 4x2 MOD OP      | FFVRC TT10 EI 4X2 MOD OPEN      |                      | F   |
| TT10 EI 4x2 AMICALE     | FFVRC TT10 EI 4X2 AMICALE       |                      |     |
|                         |                                 |                      | -   |
| TT10 EI 4x4 MOD OP      | FFVRC TT10 EI 4X4 MOD OPEN      |                      |     |
| TT10 EI 4x4 MOD AMICALE | FFVRC TT10 EI 4X4 MOD AMICALE * |                      |     |
|                         |                                 |                      | -   |
| TT10 E TR OP            | FFVRC TT10 E TR OPEN            |                      |     |
| TT10 E SC OP            | FFVRC TT10 E SC OPEN            |                      | FFV |
| TT10 E TR AMICALE       | FFVRC TT10 E TR AMICALE *       |                      |     |
| TT8 E 4X2 PB            | EEVBC TT& E 4X2 PROMO           |                      |     |
| TTO E 4X2 OP            | EEVEC TTO E 4X2 OPEN            | EEVEC TTR E 4X2 P+O  |     |
| TT8 E 4X2 P+0           |                                 | 11 110 118 2 4/21 10 |     |
| TT8 E 4X2 AMICALE       | FFVRC TT8 E 4X2 AMICALE         | I                    |     |
|                         |                                 |                      |     |
|                         | E W PROMO                       |                      |     |
| TT8 E OP                | FFVRC TT8 E 4X4 OPEN            | FFVRC TT8 E P+O      |     |
|                         | $\rightarrow$                   |                      |     |
| TT8 E AMICALE           | FFVRC TT8 E 4X4 AMICALE         |                      |     |

Dans RC Timing Ultimate, une fois le lieu de la course créée, choisir la bonne catégorie :

|   | 292    | TT8 Th 4X2 P+O    | TT8 Th 4X2 P+   |  |
|---|--------|-------------------|-----------------|--|
|   | 305    | TT8 Th 4X4 P+O    | TT8 Th 4X4 P+   |  |
| E | Type : | Standard          |                 |  |
|   | 319    | Online            | Online          |  |
|   | 320    | P10 200mm AMICALE | P10 200mm Af    |  |
|   | 321    | P10 200mm OP      | P10 200mm OI    |  |
|   | 297    | TIS E AMICALE     | T I 8 E AMICALI |  |
|   | 298    | TT8 E OP          | TT8 E OP        |  |
|   | 299    | TT8 F PR          | TTS F PR        |  |

Et en double-cliquant, la catégorie s'affiche à gauche :

| Catégories                       |     |
|----------------------------------|-----|
| Championnat Ligue TT8 El - T<br> | т10 |

Il n'y a plus qu'à importer les pilotes à partir du fichier importé (méthode de votre document remis en formation):

| Out      | ils <u>F</u> enêtre <u>A</u> ide            |   |                      |   |
|----------|---------------------------------------------|---|----------------------|---|
| 0        | Transpondeurs du club [activés]             |   |                      | - |
|          | Annonces [activées]                         |   |                      | 2 |
|          | Contrôle automatique de la course [inactif] |   |                      | ľ |
| Q        | Chercher                                    | Þ |                      |   |
| ×        | Effacer                                     | ۲ |                      |   |
| Ç        | Réinitialiser                               | ۲ |                      |   |
| 3        | Mise à jour                                 | ۲ |                      |   |
| 3        | Editeurs                                    | Þ |                      |   |
|          | Mise en forme                               | ۲ |                      |   |
| Å        | Donnée des Associations                     | × |                      |   |
| <b>*</b> | Traitement des Données                      | ۲ | Importer des Données |   |

| Importer des données                                                           | ×                                |  |  |  |  |
|--------------------------------------------------------------------------------|----------------------------------|--|--|--|--|
| Please configure the Dataimport:     Type de Fichier Source                    | r Mode d'Importation             |  |  |  |  |
| ◯ XML File                                                                     | O Utiliser les Nouvelles Données |  |  |  |  |
| • Texte avec séparateur et en-tête                                             | O Actualiser le record existant  |  |  |  |  |
| O Excel File (XLS)                                                             | Actualiser et les utiliser       |  |  |  |  |
| O Exportation des Données de RCM                                               | OEffacer                         |  |  |  |  |
|                                                                                |                                  |  |  |  |  |
| Nom du Fichier à Importer           C:\Users\Dominique\Downloads\rcm_TT8El.csv |                                  |  |  |  |  |
| << Retour                                                                      | Suivant >> Importer Fermer       |  |  |  |  |

| O Pilotes - Données Personelles        | ○ Organisateurs |
|----------------------------------------|-----------------|
| O Pilotes - Catégories Assignées       | ⊖ Circuit       |
| O Pilotes - Données Perso + Catégories | ⊖ Pays          |
| ⊖ Clubs                                | ⊖ Fréquence     |
| ⊖ Equipe                               | ○ Associations  |
| ⊖ Catégories                           |                 |
|                                        |                 |
|                                        |                 |
| Import event data                      |                 |
| Liste des Pilotes                      |                 |

| 🖗 Edition de la Liste des Pilotes 📃 🗖 💌 |                          |       |  |  |  |  |  |
|-----------------------------------------|--------------------------|-------|--|--|--|--|--|
| Liste de Pilotes par Catégorie          |                          |       |  |  |  |  |  |
| TT8 E OP [TT8 E OP]                     |                          |       |  |  |  |  |  |
| Catégorie participant à la Course       |                          |       |  |  |  |  |  |
| 9 (0) - HAYE MATHIEU                    | 067630 ABILLARD JONATHAN | FFVRC |  |  |  |  |  |
| 🗌 📲 10 (0) - HUREL SEBASTIEN 👘          | 053822 ABIR MOHAMED      | FFVRC |  |  |  |  |  |
| FFVRC                                   |                          |       |  |  |  |  |  |
| 12 (0) - LEMOINE JEAN-MARIE             | 055070 ABISSET CORINNE   | FFVRC |  |  |  |  |  |
| 13 (0) - LERIDON FLORENT                | 031929 ABISSET PATRICK   | FFVRC |  |  |  |  |  |
| 14 (U) - LEVILLAIN MORGANN              | 065809 ABOULKER MICHEL   | FFVRC |  |  |  |  |  |

Puis créer les séries .....

## Exemple plus complexe du fichier TT10 El (en images) :

| N°       | Licence                 | Pilote               | Coordonées                                | Course | Voiture            | Puce 1  | Puce<br>2 | Frq 1  | Payé ? | Date     |
|----------|-------------------------|----------------------|-------------------------------------------|--------|--------------------|---------|-----------|--------|--------|----------|
| 1<br>[X] | 031056 (L)<br>[2019]    | MAZARS STEPHANE      | stephmaz1996@gmail.com<br>0624120709      | OP     | TT10 E SC          | 5872353 |           | 24.000 | Oui    | 01/06/18 |
| 2<br>[X] | 062501<br>(N)<br>[2019] | VONTHRON<br>BENJAMIN | benjamin.vonthron@free.fr<br>0630507603   | OP     | TT10 E SC          | 8052708 |           | 24.000 | Oui    | 04/06/18 |
|          |                         | ·                    |                                           |        |                    |         |           |        |        |          |
| 4<br>[X] | 033427<br>(N)<br>[2019] | HUREL SEBASTIEN      | shurel@orange.fr<br>0611709682            | OP     | TT10 EI 4x4<br>MOD | 6337065 |           | 24.000 | Oui    | 17/06/18 |
| 5<br>[X] | 029467<br>(N)<br>[2019] | GODDET SEBASTIEN     | sebastien.goddet@wanadoo.fr<br>0604138343 | OP     | TT10 EI 4x4<br>MOD | 3016124 |           | 24.000 | Oui    | 17/06/18 |

EXPORTER LA LISTE DES INSCRITS AU FORMAT WinARC (version 17.80 ou +)
 <u>EXPORTER LA LISTE DES INSCRITS AU FORMAT Rc-Timing</u>
 EXPORTER LA LISTE DES INSCRIPTIONS VALIDES AU FORMAT CSV EXCEL

### Puis :

| ← → ~ ↑ 🖊 > Ce PC > Téléchargement | ts             |                  |                             |        | ~ Ū | Rechercher dans 🔎 |
|------------------------------------|----------------|------------------|-----------------------------|--------|-----|-------------------|
|                                    | Nom            | Modifié le       | Туре                        | Taille |     |                   |
| 🖈 Accès rapide                     | rcm.csv        | 19/02/2019 14:14 | Fichier CSV Microsoft Excel | 2 Ko   |     |                   |
| a OneDrive                         | rcm_TT8El.csv  | 19/02/2019 13:40 | Fichier CSV Microsoft Excel | 5 Ko   |     |                   |
| 💻 Ce PC                            |                |                  |                             |        |     |                   |
| 📃 Bureau                           |                |                  |                             |        |     |                   |
| Documents                          |                |                  |                             |        |     |                   |
| Images                             |                |                  |                             |        |     |                   |
| 👌 Musique                          |                |                  |                             |        |     |                   |
| 🧊 Objets 3D                        |                |                  |                             |        |     |                   |
| 😢 REACHit Drive                    |                |                  |                             |        |     |                   |
| 🕂 Téléchargements                  |                |                  |                             |        |     |                   |
|                                    |                |                  |                             |        |     |                   |
| ← → ~ ↑ 🕹 > Ce PC > Téléchargement | ts             |                  |                             |        | ~ Ū | Rechercher dans 🔎 |
|                                    | Nom            | Modifié le       | Туре                        | Taille |     |                   |
| 🗶 Acces rapide                     | rcm_TT10El.csv | /02/2019 14:14   | Fichier CSV Microsoft Excel | 2 Ko   |     |                   |
| i OneDrive                         | rcm_TT8EI.csv  | 19/02/2019 13:40 | Fichier CSV Microsoft Excel | 5 Ko   |     |                   |

Dans bloc-notes :

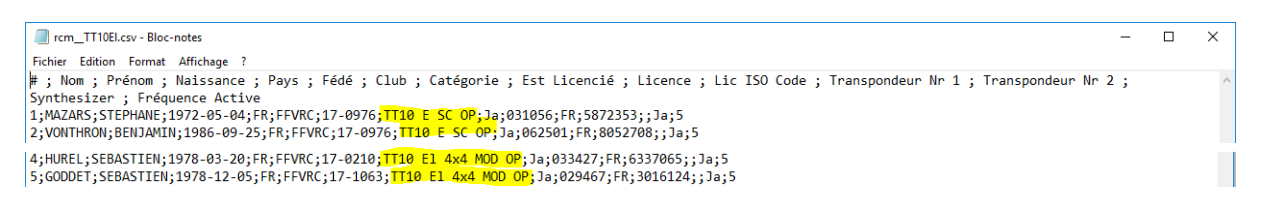

En tout, 2 pilotes en SC et 2 en 4X4 MOD ( le principe est le même avce une population plus importante qu'il faudra peut-être séparée par catégorie ( notre 1<sup>er</sup> exemple )

Donc ils courent ensemble :

| CATEGORIE PC TIMING                                             |                                                                                                  | REGLEMEN                                                                                                    | TS                                                                     |
|-----------------------------------------------------------------|--------------------------------------------------------------------------------------------------|----------------------------------------------------------------------------------------------------|------------------------------------------------------------------------|
|                                                                 | STANDARD                                                                                         | P+O                                                                                                    | COMBINAISON                                                            |
| TT10 EI 4x2 STD OP<br>TT10 EI 4x2 MOD OP<br>TT10 EI 4x2 AMICALE | FFVRC TT10 EI 4X2 STD OPEN<br>FFVRC TT10 EI 4X2 MOD OPEN<br>FFVRC TT10 EI 4X2 AMICALE            |                                                                                                    | VRC TT10 EL 4X2                                                        |
| TT10 EI 4x4 MOD OP                                              | FFVRC TT10 EI 4X4 MOD OPEN<br>FFVRC TT10 EI 4X4 MOD AMICALE *                                    |                                                                                                    | FFVRC TT10 EL 4X4 FFVRC TT10 EL                                        |
| TT10 E TR OP<br>TT10 E SC OP<br>TT10 E TR AMICALE               | EDVING TT 10 E TR OPEN<br>FFVRC TT 10 E SC OPEN<br>FFVRG TT 10 E TR AMICALE                      |                                                                                                    | FFVRC TT10 EL TRUCK SC                                                 |
| Puis dans RC Ultin                                              | mate :                                                                                           |                                                                                                    |                                                                        |
| 💽 Ra                                                            | ce Control Management Ultimate                                                                   | Championnat Ligue TT8 El - TT                                                                                                    | [10 El, 24 juin 2018, MBCO(1 6) ]                                      |
| Eich                                                            | ier <u>A</u> ffichage Gestion des Listes<br><mark> ⊡ Catégories</mark><br><u> Ø</u> Participants | <u>R</u> épartition <u>C</u> hronométrage                                                                                                    | Données de Base Gestion de cours                                       |
|                                                                 |                                                                                                  |                                                                                                    |                                                                        |
| 🔮 Edition des Cato                                              | égories                                                                                          |                                                                                                    |                                                                        |
| Catégories<br>Championna<br>& [1] - TT8                         | t Ligue TT8 El - TT10 El,<br>E OP (TT8 E OP)                                                     | Nom           ype Reglement : Combinaison           79           TT10 EL           77           T10 EL 4X2           78           TT10 EL 4X4 | Code Catégorie EFRA<br>TT10 EL 4X2 □<br>TT10 EL 4X2 □<br>TT10 EL 4X4 □ |

| Edition des Catégories                                                                                                    |  |
|----------------------------------------------------------------------------------------------------|--|
| Catégories<br>[1] - TT8 E OP [TT8 E OP]<br>[2] - TT10 EL [TT10 EL]<br>[3] - TT10 EL [TT10 EL]<br>[3] - TT10 El 4X4 MOD OP [T<br>[4] - TT10 E SC OP [TT10 E T<br>[5] - TT10 E TR OP [TT10 E T<br>[6] - TT10 E I 4X2 AMICALE [<br>[7] - TT10 EI 4X2 MOD OP [T<br>[8] - TT10 EI 4X2 STD OP [TT |  |

Toutes les catégories ne seront présentes dans les séries mais « qui peut le plus, peut le moins » ....

# Suite avec l'import :

| • Edition de la Liste des Pilotes                                         | 💽 Edition de la Liste des Pilotes                      |
|---------------------------------------------------------------------------|--------------------------------------------------------|
| Liste de Pilotes par Catégorie                                            | Liste de Pilotes par Catégorie                         |
| TT10 El 4X4 MOD OP [TT10 El 4X4 MOD OP] Catégorie participant à la Course | TT10 E SC OP [TT10 E SC OP]                            |
| 2 TT10 El 4X4 MOD OP<br>2 1 (0) - GODDET SEBASTIEN                        | Categorie participant à la Course     [2] TT10 E SC OP |
| 2 (0) - HUREL SEBASTIEN                                                   | et                                                     |

Reste les séries à faire .....